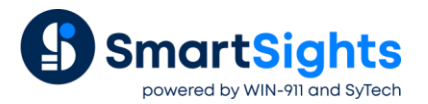

# **Configure Microsoft SQL Server**

### **Overview**

Microsoft SQL Server is a relational database that is used to store data in tables. Microsoft SQL Server Express is a lightweight version of SQL Server which is free to download, distribute and use.

To use SQL Server, an instance needs to be created. This represents a complete SQL Server which contains its own copy of the server files, databases, and security credentials. The Microsoft SQL Server Management Studio is used to create and manage SQL Server instances and so it is suggested that this is downloaded.

This document describes how to setup a database in either SQL Server or SQL Server Express 2008 and above.

### Create a SQL Server Instance

Start the SQL Server Installation Media and select Installation, **New SQL Server stand-alone installation or add features** to an existing installation.

| installation Type                                                                                                    |                                                                                                    |                                                                                                    |                                                                                                    |                                                                              |                                                                                                    |                                         |
|----------------------------------------------------------------------------------------------------|----------------------------------------------------------------------------------------------------|----------------------------------------------------------------------------------------------------|----------------------------------------------------------------------------------------------------|------------------------------------------------------------------------------|----------------------------------------------------------------------------------------------------|-----------------------------------------|
| Perform a new installation of                                                                                                    | or add features to an existing                                                                                                    | instance of SQL Serve                                                                                                    | er 2016.                                                                                                    |                                                                              |                                                                                                    |                                         |
| Global Rules                                                                                                    | Perform a new insta                                                                                                    | allation of SQL Server 2                                                                                                    | 016                                                                                                    |                                                                              |                                                                                                    |                                         |
| Product Updates<br>Install Setup Files                                                                                                    | Select this option it<br>components.                                                                                                    | f you want to install a                                                                                                    | new instance of SQL S                                                                                                    | Server or want to in                                                         | stall shared                                                                                                    |                                         |
| Install Rules                                                                                                    | Add features to an                                                                                                    | existing instance of SC                                                                                                    | L Server 2016                                                                                                    |                                                                              |                                                                                                    |                                         |
| Installation Type                                                                                                    | SQLEXPRESS                                                                                                    |                                                                                                    | ~                                                                                                    |                                                                              |                                                                                                    |                                         |
| Product Key                                                                                                    |                                                                                                    |                                                                                                    |                                                                                                    |                                                                              |                                                                                                    |                                         |
| FIDUUCEREY                                                                                                    | Select this option it                                                                                                    | f vou want to add feat                                                                                                    | ures to an existing ins                                                                                                    | tance of SOL Serve                                                           | er. For example, y                                                                                                    | ou                                      |
| License Terms                                                                                                    | Select this option it<br>want to add the Ar                                                                                                    | f you want to add feat<br>nalysis Services feature                                                                                                    | ures to an existing ins<br>s to the instance that                                                                                                    | tance of SQL Serve<br>contains the Data                                      | er. For example, y<br>base Engine. Fea                                                                                                | rou<br>tures                            |
| License Terms<br>Feature Selection                                                                                                    | Select this option i<br>want to add the Ar<br>within an instance                                                                                                    | f you want to add feat<br>nalysis Services feature<br>must be the same editi                                                                                                    | ures to an existing ins<br>s to the instance that<br>on.                                                                                                    | tance of SQL Serve<br>contains the Datal                                     | er. For example, y<br>base Engine. Fea                                                                                                | rou<br>tures                            |
| License Terms<br>Feature Selection<br>Feature Rules                                                                                                    | Select this option i<br>want to add the Ar<br>within an instance                                                                                                    | f you want to add feat<br>nalysis Services feature<br>must be the same editi                                                                                                    | ures to an existing ins<br>s to the instance that<br>on.                                                                                                    | tance of SQL Serve<br>contains the Datal                                     | er. For example, j<br>base Engine. Fea                                                                                                | rou<br>tures                            |
| License Terms<br>Feature Selection<br>Feature Rules<br>Feature Configuration Rules                                                                        | Select this option in<br>want to add the Ar<br>within an instance<br>Installed instances:                                                                                                    | f you want to add feat<br>halysis Services feature<br>must be the same editi                                                                                                    | ures to an existing ins<br>s to the instance that<br>on.                                                                                                    | tance of SQL Serve<br>contains the Datal                                     | er. For example, j<br>base Engine. Fea                                                                                                | rou<br>tures                            |
| License Terms<br>Feature Selection<br>Feature Rules<br>Feature Configuration Rules<br>Ready to Install                                                    | Select this option i<br>want to add the Ar<br>within an instance<br>Installed instances:                                                                                                    | f you want to add feat<br>halysis Services feature<br>must be the same editi<br>Instance ID                                                                                               | ures to an existing ins<br>s to the instance that<br>on.<br>Features                                                                                                    | tance of SQL Serve<br>contains the Datal<br>Edition                          | er. For example, j<br>base Engine. Fea<br>Version                                                                                     | rou<br>tures                            |
| License Terms<br>Feature Selection<br>Feature Rules<br>Feature Configuration Rules<br>Ready to Install<br>Installation Progress                           | Select this option i<br>want to add the Ar<br>within an instance<br>Installed instances:<br>Instance Name<br>SQLEXPRESS                                                                                           | f you want to add feat<br>halysis Services feature<br>must be the same editi<br>Instance ID<br>MSSQL13.SQLEXPR                                                                            | ures to an existing ins<br>s to the instance that<br>on.<br>Features<br>SQLEngine,SQLEn                                                                                                    | tance of SQL Serve<br>contains the Datal<br>Edition<br>Express               | version<br>Version<br>13.2.5101.5                                                                                                    | rou<br>tures                            |
| Fronce Rey<br>License Terms<br>Feature Selection<br>Feature Rules<br>Feature Configuration Rules<br>Ready to Install<br>Installation Progress<br>Complete | Select this option i<br>want to add the Ar<br>within an instance<br>Installed instances:<br>Instance Name<br>SQLEXPRESS<br>SQLSERVER16                                                                            | f you want to add feat<br>halysis Services feature<br>must be the same editi<br>Instance ID<br>MSSQL13.SQLEXPR<br>MSSQL13.SQLSERV                                                         | ures to an existing ins<br>s to the instance that<br>on.<br>Features<br>SQLEngine,SQLEn<br>SQLEngine                                                                                             | Edition<br>Express<br>Standard                                               | Version<br>13.2.5101.5                                                                                                    | rou<br>tures                            |
| License Terms<br>Feature Selection<br>Feature Rules<br>Feature Configuration Rules<br>Ready to Install<br>Installation Progress<br>Complete               | Select this option i<br>want to add the Ar<br>within an instance<br>Installed instances:<br>Instance Name<br>SQLEXPRESS<br>SQLSERVER16<br>SQLSERVER16                                                             | f you want to add feat<br>alysis Services feature<br>must be the same editi<br>Instance ID<br>MSSQL13.SQLEXPR<br>MSSQL13.SQLERV                                                           | ures to an existing ins<br>s to the instance that<br>on.<br>Features<br>SQLEngine,SQLEn<br>SQLEngine<br>SQLEngine,SQLEn                                                                          | Edition<br>Express<br>Standard<br>Express                                    | Version<br>13.2.5101.5<br>12.3.6108.7                                                                                                 | rou<br>tures                            |
| License Terms<br>Feature Selection<br>Feature Rules<br>Feature Configuration Rules<br>Ready to Install<br>Installation Progress<br>Complete               | Select this option i<br>want to add the Ar<br>within an instance<br>Installed instances:<br>Instance Name<br>SQLEXPRESS<br>SQLSERVER16<br>SQLSERVER16<br>SQLSERVER14                                              | f you want to add feat<br>halysis Services feature<br>must be the same editi<br>Instance ID<br>MSSQL13.SQLEXPR<br>MSSQL13.SQLSERV<br>MSSQL12.SQLSERV                                      | ures to an existing ins<br>s to the instance that<br>on.<br>SQLEngine,SQLEn<br>SQLEngine<br>SQLEngine,SQLEn<br>SQLEngine                                                                         | Edition<br>Express<br>Express<br>Express<br>Express<br>Express<br>Express    | r. For example, )<br>base Engine. Fea<br>Version<br>13.2.5101.5<br>13.2.5101.5<br>12.3.6108.7                                         | rou<br>tures                            |
| License Terms<br>Feature Selection<br>Feature Rules<br>Feature Configuration Rules<br>Ready to Install<br>Installation Progress<br>Complete               | Select this option i<br>want to add the Ar-<br>within an instance<br>Installed instances<br>Instance Name<br>SQLEYPRESS<br>SQLSERVER16<br>SQLSERVER16<br>SQLSERVER16<br>MSSQLSERVER1014                           | Fyou want to add feat<br>halysis Services feature<br>must be the same editi<br>Instance ID<br>MSSQL13.SQLEXPR<br>MSSQL13.SQLSERV<br>MSSQL12.SQLSERV<br>MSSQL12.SQLSERV<br>MSSQL10_S0.MSSQ | vers to an existing ins<br>s to the instance that<br>on.<br>Features<br>SQLEngine,SQLEn<br>SQLEngine,SQLEn<br>SQLEngine,SQLEn<br>SQLEngine,SQLEn                                                 | Edition<br>Express<br>Standard<br>Express<br>Standard                        | Version<br>13.2.5101.5<br>12.3.6108.7<br>12.3.6108.7<br>12.3.6108.7<br>10.53.6560                                                     | rou<br>tures                            |
| License Terms<br>Feature Selection<br>Feature Rules<br>Feature Configuration Rules<br>Ready to Install<br>Installation Progress<br>Complete               | Select this option i<br>want to add the Ar-<br>within an instance<br>Installed instances:<br>Instance Name<br>SQLEX/PRESS<br>SQLSERVER16<br>SQLSERVER14<br>SQLSERVER14<br>SQLSERVER2014<br>MSSQLSERVER            | f you want to add feat<br>analysis Services feature<br>must be the same editi<br>MSSQL 13.SQLEXPR<br>MSSQL 13.SQLSERV<br>MSSQL 12.SQLSERV<br>MSSQL 12.SQLSERV                             | Vers to an existing ins<br>s to the instance that<br>on.<br>SQLEngine,SQLEn<br>SQLEngine<br>SQLEngine<br>SQLEngine,SQLEn<br>SQLEngine,SQLEn<br>SQLEngine,SQLEn<br>SQLEngine,SQLEn                | Edition<br>Edition<br>Express<br>Standard<br>Express<br>Standard<br>Standard | Version<br>13.2.5101.5<br>12.3.6108.<br>12.3.6108.<br>10.53.6560<br>13.0.16106                                                        | vou<br>tures<br>)<br>)<br>0<br>.0<br>.4 |
| License Terms<br>Feature Selection<br>Feature Rules<br>Ready to Install<br>Installation Progress<br>Complete                                              | Select this option 1<br>want to add the Ar<br>within an instance<br>Installed instances:<br>Instance Name<br>SQLEXPRESS<br>SQLEXPRESS<br>SQLEXPRENT<br>SQLEXPRENTA<br>SQLEXPRENTA<br>AMSSQLEXPLAT<br>AMSSQLEXPLAT | you want to add feat<br>allysis Services feature<br>must be the same editi<br>Instance ID<br>MSSQL13.SQLEXPR<br>MSSQL12.SQLSERV<br>MSSQL12.SQLSERV<br>MSSQL10_50.MSSQ                     | vers to an existing inits<br>s to the instance that<br>on.<br>SQLEngine,SQLEn<br>SQLEngine,SQLEn<br>SQLEngine,SQLEn<br>SQLEngine,SQLEn<br>SQLEngine,SQLEn<br>SQLEngine,SQLEn<br>SQLSMS, Adv_SSMS | Edition<br>Express<br>Express<br>Express<br>Express<br>Standard              | version<br>Version<br>13.2.5101.5<br>13.2.5101.5<br>12.3.6108.7<br>12.3.6108.7<br>12.3.6108.7<br>12.3.6106<br>13.0.16106<br>12.3.6560 | rou<br>tures                            |

Check Perform a new installation of SQL Server.

| Feature Selection                                                                                                    |                                                                                                    |                                                                                            |                                                                                                    |                                                                                                    |                                                        |      |
|----------------------------------------------------------------------------------------------------|----------------------------------------------------------------------------------------------------|--------------------------------------------------------------------------------------------|----------------------------------------------------------------------------------------------------|----------------------------------------------------------------------------------------------------|--------------------------------------------------------|------|
| Select the Standard features t                                                                                                    | to install.                                                                                                    |                                                                                            |                                                                                                    |                                                                                                    |                                                        |      |
| Global Rules                                                                                                    | Features:                                                                                                    |                                                                                            | Feature description:                                                                                                    |                                                                                                    |                                                        |      |
| Ireduct Updates<br>Install Setup Files<br>Install Telus<br>Install Telus<br>Installer<br>Product Key<br>License Terms<br>Feature Selection<br>Feature Rules<br>Instance Configuration<br>Server Configuration<br>Database Engine Configuration<br>Feature Configuration Rules<br>Ready to Install<br>Installation Progress | Instance Features         Database Engine Services         SQL Server Replication         R Services (In-Database)         Unit Text and Semant         Data Quality Services         Reporting Services - Nati         Shared Features         Reporting Services - Nati         Data Quality Client         Select All         Unselect All | n e)<br>E cotractions for See<br>e for External Data<br>e<br>ePoint<br>for SharePoint Pro- | The configuration and distance of a SC isolated from other SQ. Server instances can op Prerequisites for selecter<br>Already installed:<br>↓ Windows PowerShe<br>↓ Minronoft Visual Sh<br>< ↓ Disk Space Requirement<br>Dive Cs 1058 MB requir<br>available | operation of e<br>L Server instan<br>erate side-by-<br>i features:<br>II 3.0 or highe<br>din 2010 Redi | ach<br>nce is<br>ces. SQL<br>side on<br>r<br>stributab | le > |
| Complete                                                                                                    | Instance root directory:                                                                                                    | C:\Program Files\Mic                                                                       | crosoft SQL Server\                                                                                                    |                                                                                                    |                                                        |      |
|                                                                                                    | Shared feature directory:                                                                                                    | c:\Program Files\Mic                                                                       | rosoft SQL Server\                                                                                                    |                                                                                                    |                                                        |      |
|                                                                                                    | Shared feature directory (x86):                                                                                                    | c:\Program Files (x86)                                                                     | )\Microsoft SQL Server\                                                                                                    |                                                                                                    |                                                        | C.   |

Check the features to install. At a minimum check Database Engine Services.

| 🐮 SQL Server 2016 Setup                                                                                                    |                                                                                                    |                                                                                                    |                                                                                                    |                                 |                                                                |                      | -                                           |                                                                                   | $\times$ |
|----------------------------------------------------------------------------------------------------|----------------------------------------------------------------------------------------------------|----------------------------------------------------------------------------------------------------|----------------------------------------------------------------------------------------------------|---------------------------------|----------------------------------------------------------------|----------------------|---------------------------------------------|-----------------------------------------------------------------------------------|----------|
| Instance Configuration                                                                                                    |                                                                                                    |                                                                                                    |                                                                                                    |                                 |                                                                |                      |                                             |                                                                                   |          |
| Specify the name and instance                                                                                                    | ID for the instance of SC                                                                                                    | QL Server. Instance ID k                                                                                                    | ecomes part                                                                                                   | of the in                       | stallation                                                     | path.                |                                             |                                                                                   |          |
| Global Rules<br>Product Updates<br>Install Setup Files<br>Install Rules<br>Installation Type<br>Product Key<br>License Terms<br>Feature Selection<br>Feature Rules<br><b>Instance Configuration</b><br>Server Configuration<br>Database Engine Configuration<br>Feature Configuration Rules<br>Ready to Install<br>Installation Progress<br>Complete | Default instance     Named instance:     Instance ID:     SQL Server directory:     Installed instances:     Instance Name     SQLEXPRESS     SQLSERVER16     SQLSERVER16     SQLSERVER14     SSQLSERVER14     SSQLSERVER2014 | SyTechSQLServer<br>SYTECHSQLSERVER<br>C\Program Files\Mict<br>Instance ID<br>MSSQL13_SQLEXPR<br>MSSQL13_SQLSERV<br>MSSQL12_SQLSERV<br>MSSQL10_50MSSQ | rosoft SQL Se<br>Features<br>SQLEngine,<br>SQLEngine,<br>SQLEngine,<br>SQLEngine,<br>SQLEngine,<br>SQLEngine, | sQLEn<br>SQLEn<br>SQLEn<br>SSMS | QL13.SY<br>Edition<br>Express<br>Standar<br>Express<br>Standar | TECHSQLSER<br>d<br>d | /ER<br>13.2<br>12.3<br>12.3<br>10.5<br>13.0 | sion<br>.5101.9<br>.5108.1<br>.6108.1<br>.6108.1<br>.6108.1<br>.6106.4<br>.6024.0 |          |
|                                                                                                    | <shared compone<="" td=""><td></td><td>Conn, SDK,</td><td>IS</td><td></td><td></td><td>12.3</td><td>.0024.0<br/>3.6560.0</td><td></td></shared>                                                                               |                                                                                                    | Conn, SDK,                                                                                                    | IS                              |                                                                |                      | 12.3                                        | .0024.0<br>3.6560.0                                                               |          |
|                                                                                                    |                                                                                                    |                                                                                                    |                                                                                                    | < Ba                            | ick                                                            | Next >               |                                             | Cancel                                                                            |          |

#### • Enter a Named Instance.

| Server Configuration                                                                                                    |                                                                                                    |                                                                                                    |                                                 |                                |      |
|----------------------------------------------------------------------------------------------------|----------------------------------------------------------------------------------------------------|----------------------------------------------------------------------------------------------------|-------------------------------------------------|--------------------------------|------|
| Specify the service accounts and                                                                                                    | collation configuration.                                                                                                    |                                                                                                    |                                                 |                                |      |
| Global Rules<br>Product Updates<br>Install Setup Files                                                                                                    | Service Accounts Collation<br>Microsoft recommends that you                                                                      | use a separate account for each                                                                            | SQL Server serv                                 | ice.                           |      |
| Install Rules                                                                                                    | Service                                                                                                    | Account Name                                                                                               | Password                                        | Startup 1                      | ype  |
| Installation Type                                                                                                    | SQL Server Agent                                                                                                    | NT Service\SQLAgent\$S                                                                                     |                                                 | Manual                         | ~    |
| Product Key                                                                                                    | SQL Server Database Engine                                                                                                    | NT Service\MSSQL\$SYT                                                                                      |                                                 | Automat                        | c ~  |
| License Terms                                                                                                    | SQL Server Browser                                                                                                    | NT AUTHORITY\LOCAL                                                                                         |                                                 | Automat                        | c v  |
| reature selection<br>Feature Rules<br>Instance Configuration<br>Server Configuration<br>Database Engine Configuration<br>Ready to Install<br>Installation Progress<br>Complete | Grant Perform Volume Mainte<br>This privilege enables instant<br>to information disclosure by a<br><u>Click here for details</u> | nance Task privilege to SQL Ser<br>File initialization by avoiding zen<br>liowing deleted content to be ac | ver Database En<br>oing of data pag<br>ccessed. | igine Service<br>ges. This may | lead |

• Set SQL Server Browser to Automatic.

| 🃸 SQL Server 2016 Setup                                                                                                    |                                                                                                    | -                                             |                                      | ×  |
|----------------------------------------------------------------------------------------------------|----------------------------------------------------------------------------------------------------|-----------------------------------------------|--------------------------------------|----|
| Database Engine Confi                                                                                                    | guration                                                                                                    |                                               |                                      |    |
| Specify Database Engine auther                                                                                                    | ntication security mode, administrators, data directories and TempDB settings.                                                                                                    |                                               |                                      |    |
| Global Rules<br>Product Updates<br>Install Rules<br>Install Rules<br>Installation Type<br>Product Key<br>License Terms<br>Feature Selection<br>Feature Selection<br>Feature Selection<br>Server Configuration<br>Database Engine Configuration<br>Feature Configuration Rules<br>Ready to Install<br>Installation Progress | Server Configuration         Data Directories         TempDB         FILESTREAM           Specify the authentication mode and administrators for the Database Engine.         Authentication Mode         Image: Comparison of the Database Engine.           Authentication Mode         Image: Comparison of the Database Engine.         Image: Comparison of the Database Engine.           Image: Omega in the Database Engine.         Image: Comparison of the Database Engine.         Image: Comparison of the Database Engine.           Specify the password:         Image: Comparison of the SQL Server system administrator (sa) account.         Image: Comparison of the Database Engine.           Confirm password:         Image: Comparison of the Database Engine.         Image: Comparison of the Database Engine.           Specify SQL Server administrators         Image: Comparison of the Database Engine.         Image: Comparison of the Database Engine.           Syn200.SyTech (SyTech)         Image: Comparison of the Database Engine.         Image: Comparison of the Database Engine. | QL Server adr<br>ve unrestrict<br>the Databas | ninistrato<br>ed access<br>e Engine. | rs |
| Complete                                                                                                    | Add Current User Add Remove                                                                                                    | ext >                                         | Cancel                               |    |

- Click Add Current User to give the current Windows account permission to the database.
- If the database will be accessed across the network enable Mixed Mode.

| Ready to Install<br>Verify the SQL Server 2016 fear                                                                                                    | ures to be installed.<br>Ready to install SOL Server 2016:                                                                                                    |                |         |
|----------------------------------------------------------------------------------------------------|----------------------------------------------------------------------------------------------------|----------------|---------|
| Product Updates<br>Install Setup Files<br>Install Rules<br>Installation Type<br>Product Key<br>License Terms<br>Feature Selection<br>Feature Rules<br>Instance Configuration<br>Server Configuration<br>Setabase Engine Configuration<br>Feature Configuration Rules<br><b>Ready to Install</b><br>Installation Progress<br>Complete | Summary     Edition: Standard     Action: Install (Product Update)     Prerequisites     Action: Install (Product Update)     Action: Install (Product Update)     Action: Install (Product Update)     Action: Install (Product Update)     Action: Install (Product Update)     Action: Install (Product Update)     Action: Install (Product Update)     Action: Install (Product Update)     Action: Install (Product Update)     Action: Install (Product Update)     Action: Install (Product Update)     Action: Install (Product Update)     Action: Instance: Configuration     Instance: Configuration     Instance: Install (Product Instance)     Instance: Install (Product Instance)     Instance: Install (Product Instance)     Instance: Install (Product Instance)     Action: Instance: Install (Product Instance)     Configuration file path:     Configuration file path:     ChProgram Files/Microsoft SQL Server\130.Setup Bootstrap\Log\20200124_1400074C | ConfigurationF | ile.ini |

• Click Install to start the setup of the Instance.

## **SQL Server Applications**

There are many applications that are or can be installed to help configure SQL Server. The following are the main ones referred to in this document.

### **SQL Server Management Studio**

SQL Server Management Studio provides all the tools to create databases, tables, views as well as setting up users and security.

Management Studio is not installed by default with SQL Server. It must be downloaded and installed separately.

Once installed, SQL Server Management Studio is available from the Microsoft SQL Server program group.

### **SQL Server Configuration Manager**

SQL Server Configuration Manager provides the tools to manage the SQL Server instances in the Windows operating system.

This is installed with SQL Server. In some versions it is available in the Microsoft SQL Server program group by selecting **SQL Server Configuration Manager**. In other versions it needs to be launched manually. For example, to launch the Configuration Manager for SQL Server 2016, from **Start**, enter *SQLServerManager13.msc*. The *13* is the version of SQL Server so this will change based on what SQL Server version is installed.

If this does not work, open Windows File Explorer and look for SQLServerManagerXX.msc in either C:\Windows\System32 or C:\Windows\SysWOW64.

# Create a Database

Open **Microsoft SQL Server Management Studio** and connect to the SQL Server instance. In the Studio, expand the instance. Select **Databases**, right-click and select **New Database**.

| Serier       Script ▼ L Help                                                                                       | 📒 New Database                                                                                                   | - 🗆 X                                                                                                    |
|----------------------------------------------------------------------------------------------------|----------------------------------------------------------------------------------------------------|----------------------------------------------------------------------------------------------------|
| Connection<br>Server:<br>SY020XSJLSERVER16<br>Connection:<br>aa<br>View connection proceedies<br>Progress<br>Ready | Select a page                                                                                                    | Societ  Heb Database game: DVAnelyze Dvanelyze Use full-text indexing Database file: Logical Name File Type Filegroup Initial Size (MB) Autogrowth / Maxize DVAnelyze ROWS PFINARY B By 64 MB, Unlimited DVAnelyze L LOG Not Applicable 8 By 64 MB, Unlimited |
|                                                                                                    | Connection<br>Server<br>SY020\SQLSERVER16<br>Correction:<br>sa<br>View connection procertie<br>Progress<br>Ready | a<br>Add Benove                                                                                                    |

• Set the Database name to something meaningful.

### **Remote Connection**

If the SQL Server is remote to where **XLReporter** is installed i.e., on a different workstation then remote connections must be enabled in SQL Server.

Open the SQL Server Management Studio and connect to the SQL Server instance.

• Right click the server at the top and select **Properties**.

| Select a page       Scipt V P Hep         Memory       Connections         Memory       Maximum number of concurrent connections (0 = unlimited):         Database Settings       Advanced         Permissions       Use quey governor to prevent long-unning queries         0 = 0       Connections         Permissions       Default connection options:         Default connection options:       Default connections         Security       Ansi NULLS         Secure iss       Permode server connections         Structure iss       Permode server connections         Secure iss       Permode server connections         Secure iss       Permode server connections         Secure iss       Permode server connections         Secure iss       Permode server connections         Secure iss       Permode dutifued transactions to this server         Secure iss       Rende dutifued transactions to transerver communication                                                                                                    |   | $\times$ |
|----------------------------------------------------------------------------------------------------|---|----------|
| Connection         ANS NULLS           Server:<br>SY0205.QLEXPRESS         eithmetic abot           Connection:<br>SY0205.QLEXPRESS         Remote server connections to this server.<br>Allow remote connections to this server.<br>Allow remote connections to this server.<br>Since the server connection server connunication           View connection properties         600           Server:<br>Solution         Server:<br>Solution                                                                                                    |   |          |
| Server:<br>SY02X/SQLEXPRESS Rende server connections Connection: Promection: Promection: Pro | ~ | ,        |
|                                                                                                    |   |          |
| Progress Ready Ready Rea   |   |          |

- Under Select a Page, select Connections.
- In the Remote server connections section, check Allow remote connections to this server.

#### **Authentication**

When a XLReporter connects to SQL Server, it needs to provide authentication credentials. Two types of authentication are supported by SQL Server:

• Windows Authentication

The credentials used will be those of the active Windows user. For a remote connection, this credential will fail unless an identical account is available on the remote system.

Copyright © SmartSights 2023. All rights reserved.

• SQL Server Authentication The credentials used will be those of users that have been created in the SQL Server database. This can be used anywhere on the network.

To use SQL Server authentication, open the SQL Server Management Studio and connect.

• Right click the server at the top and select **Properties**.

- Under Select a Page, select Security.
- In the Server Authentication section, select SQL Server and Windows Authentication mode.

#### **Create SQL Server Users**

If SQL Server authentication is the preferred way of connecting to the database, then users will be required.

Expand Security and right-clicking Logins, select New Login.

| Select a pope<br>Connection<br>Status<br>Connection:<br>Status<br>Connection:<br>Structure<br>Status<br>Connection:<br>Structure<br>Status<br>Connection:<br>Structure<br>Status<br>Connection:<br>Structure<br>Structure<br>Connection:<br>Structure<br>Structure<br>Structure<br>Connection:<br>Structure<br>Structure<br>Structu | Scrot v 💽 Help<br>jin game:<br>yhndows authentication<br>Soll. Server authentication<br>gassword:<br>Contin password:<br>Specify old password<br>Old password policy<br>Enforce password epring<br>Liger mut change pass                               | SyTech                             | · · · · · · · · · · · · · · · · · · · | Search | ı          |
|----------------------------------------------------------------------------------------------------|----------------------------------------------------------------------------------------------------|------------------------------------|---------------------------------------|--------|------------|
| Connection:<br>Srear:<br>Syl2a:Stables<br>Connection:<br>Syl2a:Syl2a:Syl                                                                                                    | jn game: <u>Windows authentication</u> Sol. Server authentication Sol. Server authentication Confine password: Specify old password: Deforce password policy Liferrore password policy Liferrore password policy Liferrore password policy             | SyTech                             | •                                     | Search | 1          |
| Status Connection<br>Server:<br>SY020/SYTECHS0LSERVER<br>Connection:<br>SY020/SyTech                                                                                                    | <u>Vindows authentication</u> <u>Quit Server authentication</u> <u>Password:</u> <u>Confirm password:</u> <u>Specify old password</u> <u>Qid password:</u> <u>Difforce password policy</u> <u>Enforce password policy</u> <u>User must change pass</u> | stion<br>word at next login        | •                                     |        |            |
| Connection ()<br>Server:<br>SY020/SYTECHS0LSERVER<br>Connection:<br>SY020/SyTech                                                                                                    | Eassword:<br>Confirm password:<br>Specify old password<br>Old password:<br>Enforce password policy<br>Enforce password expire<br>User must change pass                                                                                                 | stion<br>word at next login        |                                       |        |            |
| Connection ()<br>Server:<br>SY020/SYTECHS0LSERVER<br>Connection:<br>SY020/SyTech                                                                                                    | Confirm password:<br>Specify old password<br>Old password:<br>Enforce password policy<br>Enforce password expire<br>User must change pass                                                                                                    | stion<br>word at next login        | •                                     |        |            |
| Connection ()<br>Server:<br>SY020/SYTECHS0LSERVER<br>Connection:<br>SY020/SyTech                                                                                                    | Old password     Old password     Old password:     Enforce password policy     Enforce password expire     User must change pass                                                                                                    | ,<br>stion<br>word at next login   |                                       |        |            |
| Connection ()<br>Server:<br>SY020/SYTECHSQLSERVER<br>Connection:<br>SY020/SyTech                                                                                                    | Enforce password policy     Enforce password expire     User must change pass                                                                                                    | ation<br>word at next login        |                                       |        |            |
| Connection ()<br>Server:<br>SY020\SYTECHSQLSERVER<br>Cornection:<br>SY020\SYTEch                                                                                                    | Enforce password expire     User must change pass                                                                                                    | <b>stion</b><br>word at next login |                                       |        |            |
| Connection (C<br>Server:<br>SY020/SYTECHSQLSERVER C<br>Connection:<br>SY020/SyTech                                                                                                    |                                                                                                    | nord de novelogin                  |                                       |        |            |
| Connection ()<br>Server:<br>SY020\SYTECHSQLSERVER [<br>Connection:<br>SY020\SyTech                                                                                                    | Mapped to certificate                                                                                                    |                                    |                                       |        |            |
| Server:<br>SY020\SYTECHSQLSERVER<br>Connection:<br>SY020\SyTech                                                                                                    | Mapped to asymmetric key                                                                                                    |                                    |                                       |        |            |
| Connection:<br>SY020\SyTech                                                                                                    | Map to Credential                                                                                                    |                                    |                                       | Add    |            |
|                                                                                                    | Mapped Credentials                                                                                                    | Credential                         | Provider                              |        |            |
| View connection properties                                                                                                    |                                                                                                    |                                    |                                       |        |            |
|                                                                                                    |                                                                                                    |                                    |                                       |        |            |
| Progress                                                                                                    |                                                                                                    |                                    |                                       | Remoj  | <u>v</u> e |
| Ready De                                                                                                    | fault <u>d</u> atabase:                                                                                                    | master                             | ~                                     |        |            |
| De                                                                                                    |                                                                                                    | <default></default>                | ~                                     |        |            |

- Enter a Login name.
- Select SQL Server Authentication.

### Browsing

To browse SQL Server names across the network, the SQL Server Browser Service needs to be enabled.

Open SQL Server Configuration Manager.

| SQL Server Configuration Manager (Local)       Name       State         SQL Server Network Configuration (32bit)       SQL Server Network Configuration (32bit)       SQL Server Server SQLEXPRESS)       Running         SQL Server Network Configuration       SoL Server (SQLEXPRESS)       Running         SQL Server Server SQLEXPRESS)       SQL server (SQLEXPRESS)       Running         SQL Server Solution       SOL Server (SQLEXPRESD)       Running         SQL Server SQLEXPRESS)       SQL server (SQLEXPRESS)       Running         SQL Server (SQLEXPRESS)       State       SQL Server (SQLEXPRESS)       Stapped         SQL Server Agent (SQLEXPRESS)       Stapped       SQL Server Agent (SQLEXPRESS)       Stapped         SQL Server Agent (SQLEXPRES)       Stapped       SQL Server Agent (SQLEXPRES)       Stapped         SQL Server Agent (SQLEXPRESS)       Stapped       SQL Server Agent (SQLEXPRES)       Stapped         SQL Server Agent (SQLEXPRES)       Stapped       SQL Server Agent (SQLEXPRES)       Stapped         SQL Server Agent (SQLEXPRES)       Stapped       SQL Server Agent (SQLEXPRES)       Stapped | Sal Server Configuration Manager<br>Eile Action ⊻iew Help<br>← →   ▲       📓   ﴾ 🕕 ● @                                                                                                    |                                                                                                    |                                                                                                    | – 🗆 X                                                                                                    |
|----------------------------------------------------------------------------------------------------|----------------------------------------------------------------------------------------------------|----------------------------------------------------------------------------------------------------|----------------------------------------------------------------------------------------------------|----------------------------------------------------------------------------------------------------|
| ٢                                                                                                    | SQL Server Configuration Manager (Local)         ■ SQL Server Services         > ■ SQL Server Network Configuration (32bit)         > ■ SQL Server Network Configuration (32bit)         > ■ SQL Server Network Configuration         > ■ SQL Server Network Configuration         > ■ SQL Native Client 11.0 Configuration         > ■ SQL Native Client 11.0 Configuration | Name SQL Server Integration Services 10.0 SQL Server (SOLEXPRESS) SQL Server (SOLEXPRESS) SQL Server (SOLSERVER14) SQL Server (SQLSERVER16) SQL Server (SQLSERVER16) SQL Server (SQLSERVER16) SQL Server Agent (SQLSERVER) SQL Server Agent (SQLSERVER16) SQL Server Agent (SQLSERVER16) SQL Server Agent (SQLSERVER16) SQL Server Agent (SQLSERVER16) SQL Server Agent (MSSQLSERVER16) SQL Server Agent (MSSQLSERVER16) SQL Server Agent (MSSQLSERVER16) SQL Server Agent (MSSQLSERVER16) SQL Server Agent (MSSQLSERVER16) | State<br>Running<br>Running<br>Running<br>Running<br>Running<br>Stopped<br>Stopped<br>Stopped<br>Stopped<br>Stopped<br>Stopped<br>Stopped | Start Mode<br>Automatic<br>Automatic<br>Automatic<br>Automatic<br>Automatic<br>Other (Boot, Syst<br>Other (Boot, Syst<br>Manual<br>Other (Boot, Syst<br>Automatic<br>Manual |

- Under SQL Server Configuration Manager (Local) select SQL Server Services.
- On the right, right-click **SQL Server Browser** and choose **Start** to start the service.

If Start and Stop are disabled this means that the service itself is disabled. To enable, open the Windows **Control Panel** and open **Administrative Tools**, **Services**.

• Locate the SQL Server Browser service and double click on it to access Properties.

| SQL Server Browser Properties (Local Computer)                                                     | ×         |
|----------------------------------------------------------------------------------------------------|-----------|
| General Log On Recovery Dependencies                                                               |           |
| Service name: SQLBrowser                                                                           |           |
| Display name: SQL Server Browser                                                                   |           |
| Description: Provides SQL Server connection information<br>client computers.                       | • ^       |
| Path to executable:<br>"C:\Program Files (x86)\Microsoft SQL Server\90\Shared\sqlbrc               | wser.exe" |
| Startup type: Automatic                                                                            | ~         |
| Service status: Running                                                                            | _         |
| Start Stop Pause R                                                                                 | esume     |
| You can specify the start parameters that apply when you start the from here.<br>Start parameters: | e service |
| OK Cancel                                                                                          | Apply     |

- In Properties set Startup type to Automatic.
- Click OK.

Return back to the SQL Server Configuration Manager and start the Browser service.

### **Protocols**

To access a SQL Server instance across the network it may be required to enable the TCP/IP protocol to make the connection.

#### Open SQL Server Configuration Manager.

|                                                                                                    |                                                         |                                          | - 0 | × |
|----------------------------------------------------------------------------------------------------|---------------------------------------------------------|------------------------------------------|-----|---|
| SQL Server Configuration Manager (Local)         Is SQL Server Services         J SQL Server Network Configuration (32b)         SQL Server Network Configuration (32b)         SQL Server Network Configuration (32b)         SQL Server Network Configuration (32b)         SQL Server Network Configuration         SQL Server Network Configuration         SQL Server Network Configuration         SQL Network Client 11.0 Configuration         < | Protocol Name<br>Shared Memory<br>Named Pipes<br>TCP/IP | Status<br>Enabled<br>Disabled<br>Enabled |     |   |

- Under SQL Server Configuration Manager (Local) expand SQL Server Network Configuration and select Protocols for the instance configured.
- On the right, right-click **TCP/IP** and choose **Enable** to enable the protocol.

### Windows Firewall

If the Windows Firewall is enabled on the machine where SQL Server is installed remote connections may still fail. This is because the **Port** that SQL Server is configured for is not opened in the Windows Firewall.

To identify the Port to open, open the SQL Server Configuration Manager.

- Under SQL Server Configuration Manager (Local) expand SQL Server Network Configuration and select Protocols for the instance configured.
- On the right, right-click **TCP/IP** and choose **Properties**.
- In TCP/IP Properties select the IP Addresses tab.
- Scroll to the **IPAII** section. If the SQL Server is running on a static port, **TCP Port** is the **Port** number to open. Otherwise, **TCP Dynamic Ports** is the **Port** number to open.

Now that the **Port** is identified, it needs to be opened in the Windows Firewall.

- Open the Windows Firewall. Typically, the easiest way to do this is by typing Firewall into the search bar at the bottom left of Windows.
- Click Advanced Settings
- Right-click Inbound Rules and select New Rule.
- For the rule type select Port and click Next.
- Apply the rule to **TCP**.
- For port, select Specific local ports and specify the port number identified previously and click Next.
- Leave Allow the connection selected and click Next.
- Apply the rule for every network type required and click Next.
- Give the rule a **Name** and click **Finish**.

If a remote connection still fails, repeat the steps above opening TCP Port 1433 and UDP Port 1434.

If a remote connection continues to fail and you have not done so already, start the SQL Browser service (see the **Browsing** section above for details).

# **TLS Security**

When a connector in **XLReporter** is configured to Microsoft SQL Server, by default it uses the Microsoft OLEDB Provider for SQL Server that is delivered with the Windows Operating System. However, this OLEDB provider does not support TLS 1.2 security which can be configured in later versions of SQL Server.

The telltale sign that TLS 1.2 security is enabled on the database is that when the Test Connection button is clicked, the error returned is: **SSL Security error**.

To combat this, Microsoft has released the following updated drivers

- Microsoft OLEDB Driver for SQL Server
- Microsoft OLE DB Driver for SQL Server 19.0.0

These can be downloaded from Microsoft's website and installed. Install either the 32 (x86) or 64 (x64) according to the System Type of the Windows Operating System (32 or 64 bit).

If either of these drivers are installed on the PC, when a connector to SQL Server is configured, it will use the new driver rather than the one delivered by the Operating System.

It is recommended to only install one of these new drivers, both are not necessary.